# クリアトークカム簡易操作説明 (iPhone編)

(株) ティービーアイ

1. アプリインストール

アップルストアから、クリアトークカム(カタカナ)で検索し、ダウンロードし、インストー ルします。

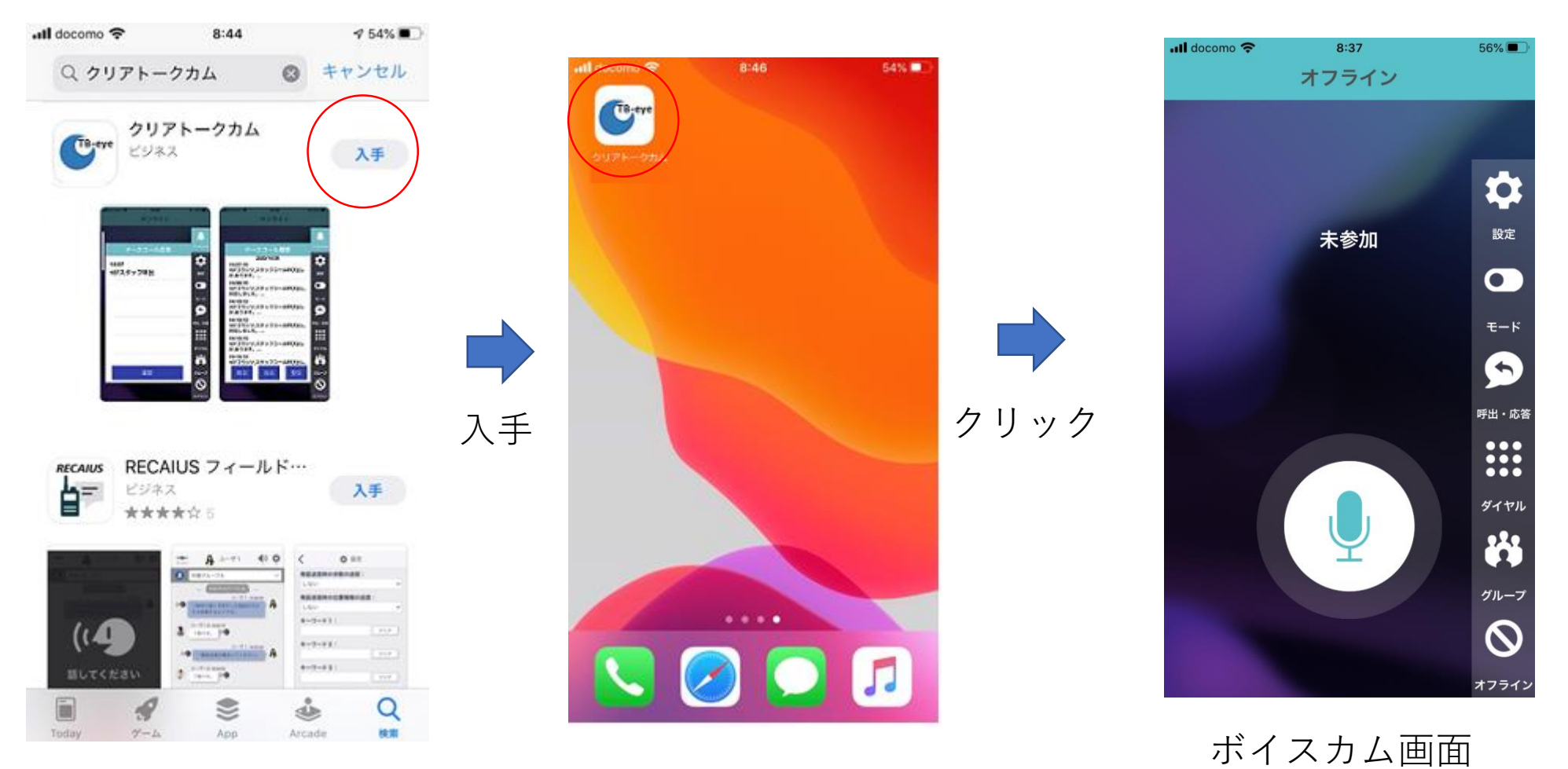

#### 2. アプリ動作環境設定

#### 設定→ユーザ1の順にタッチ

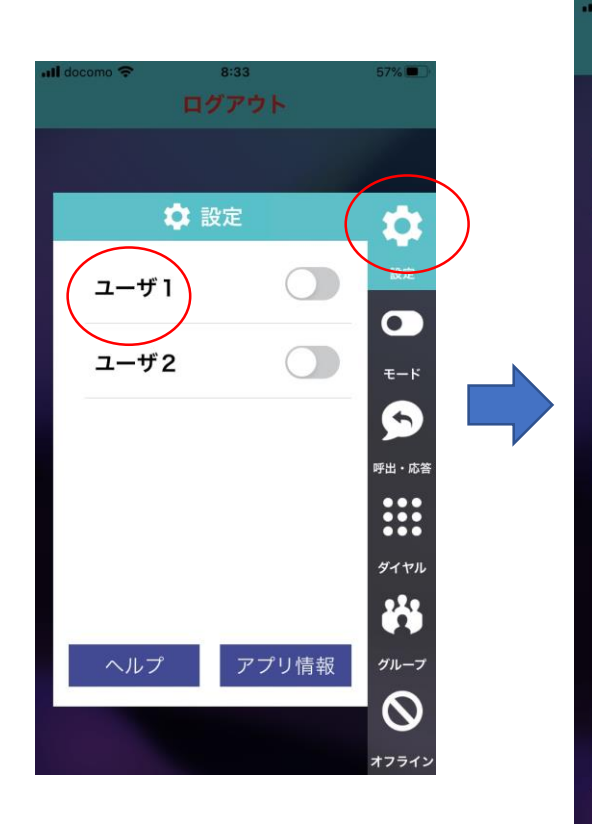

| Il docomo 🗢 | 57% 🔳       |                         |
|-------------|-------------|-------------------------|
|             |             |                         |
| < 🔅 影       | •           |                         |
| テナントID      | DM000034    | 設定                      |
| 表示名         | ユーザ1        | 0                       |
| ユーザ名        | 2005        | <b>τ</b> −κ             |
| パスワード       |             |                         |
| ドメイン        | 18.180.87.1 | 呼 <b>山</b> · 心 <b>杏</b> |
| 音声コーデック     | gsm         | ●●●<br>ダイヤル             |
| グループ数       | 4           |                         |
|             |             | グループ                    |
|             |             | $\odot$                 |
| (設定         | 『画面)        | オフライン                   |

テナントID:設定しない
表示名 :変更可
ユーザー名:2501~2510
パスワード:設定しない
ドメイン :xxx.xxx.xxx
音声コーデック:g711(高音質)
グループ数:4

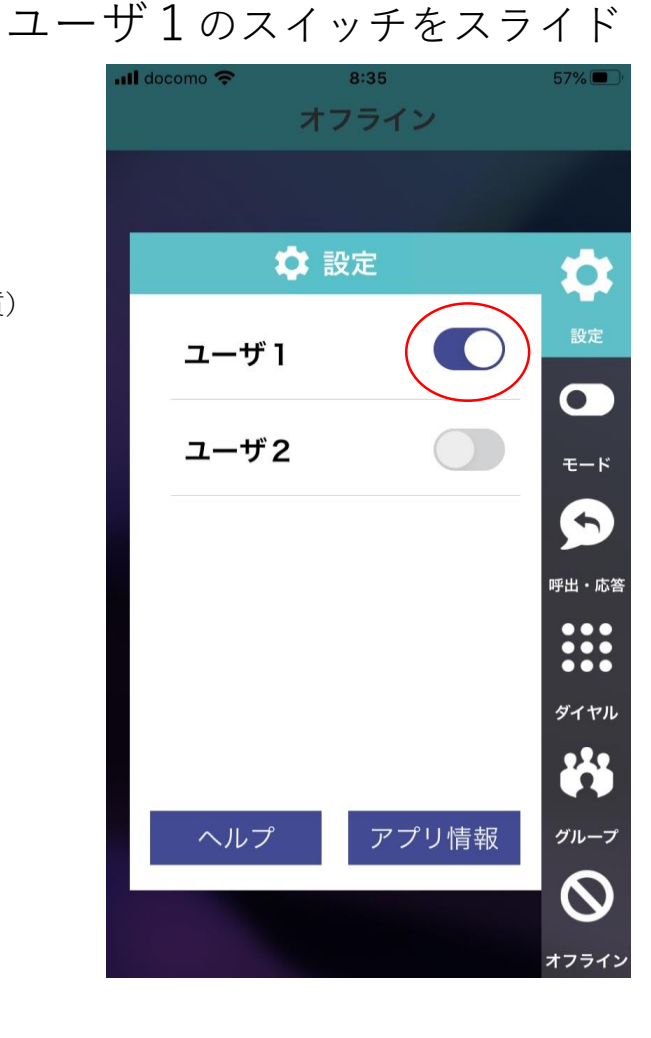

### 3. 操作方法(本体操作での使用)

グループ1に接続

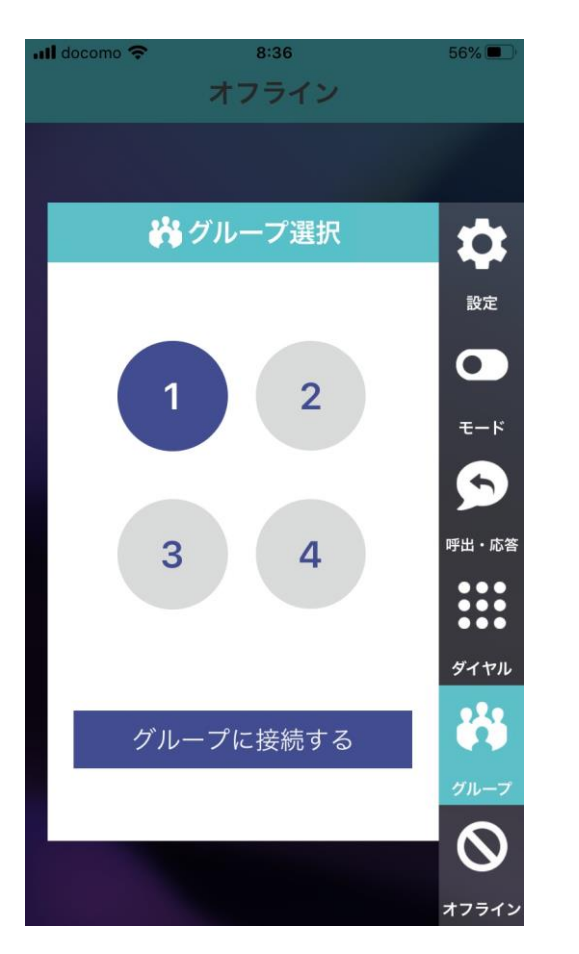

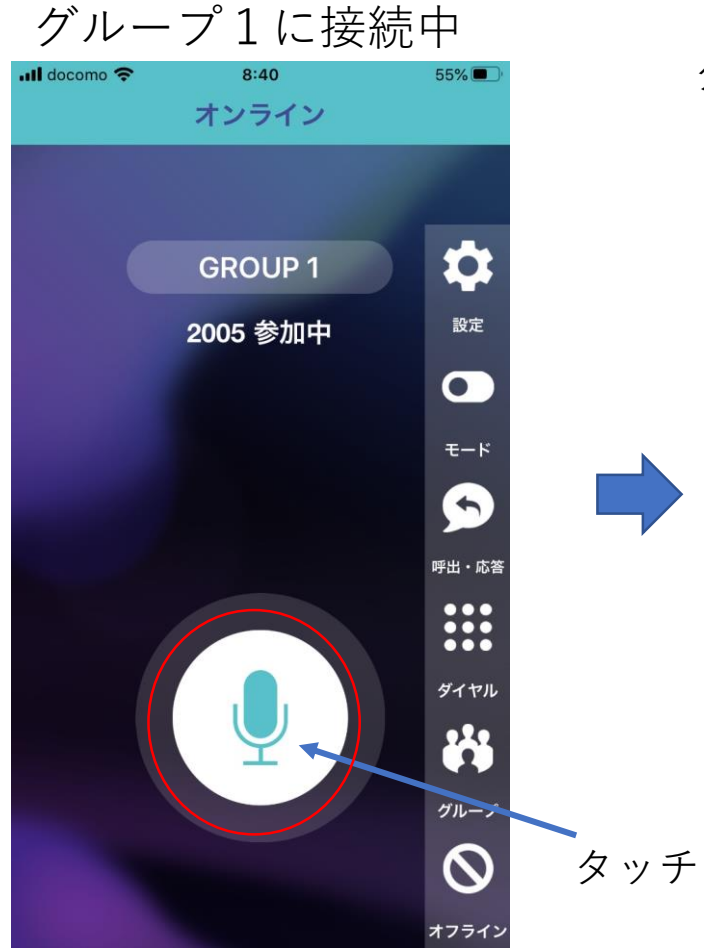

会話音声は聞こえてくるので、マイ クのアイコンをタッチして会話を行う。

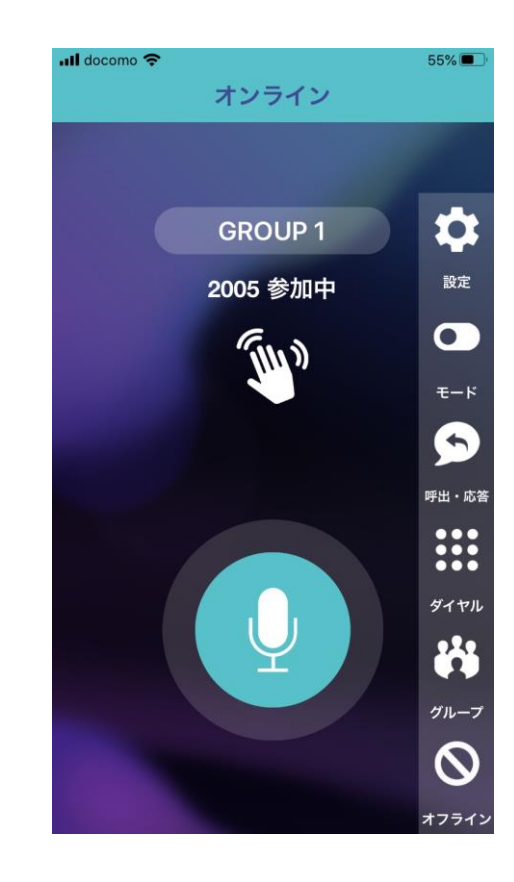

## 4. 操作方法 (専用マイクでの使用)

専用マイクを接続

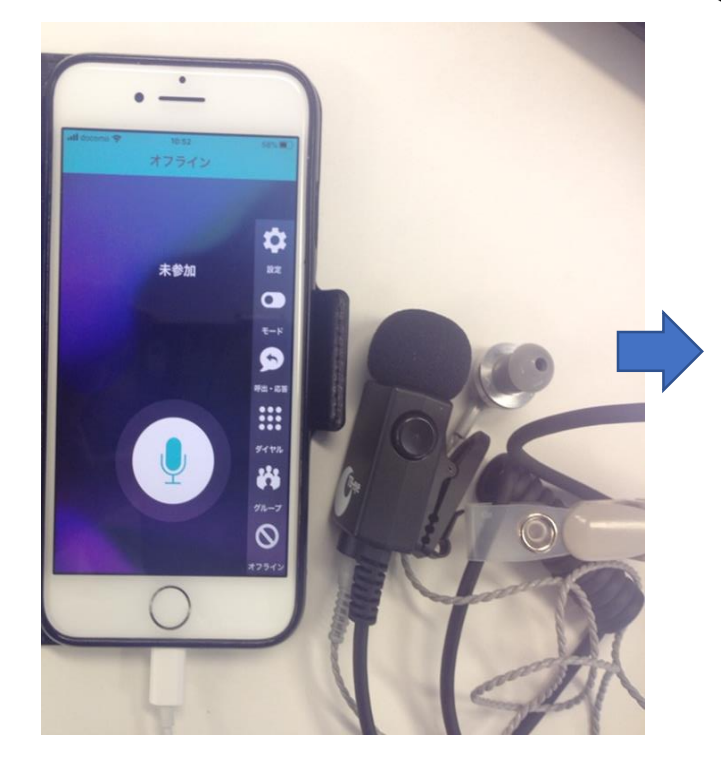

オフライン 🕌 グループ選択 0 モード + グループに接続する 

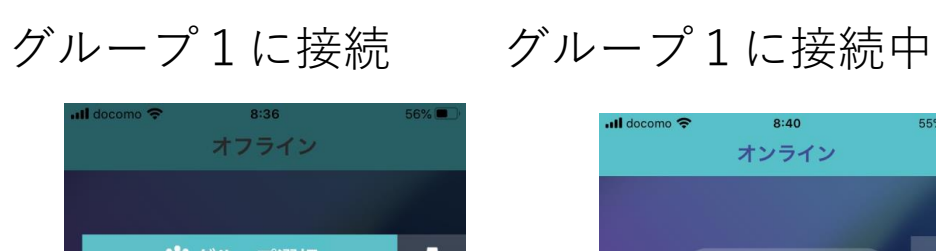

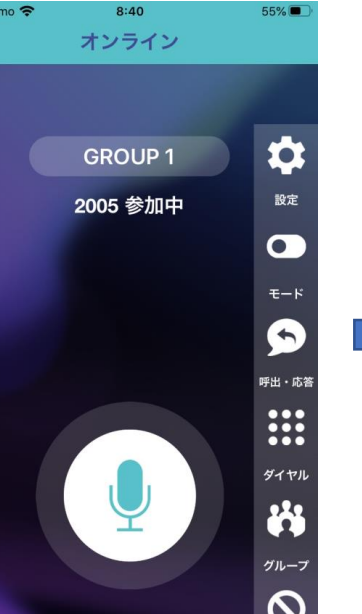

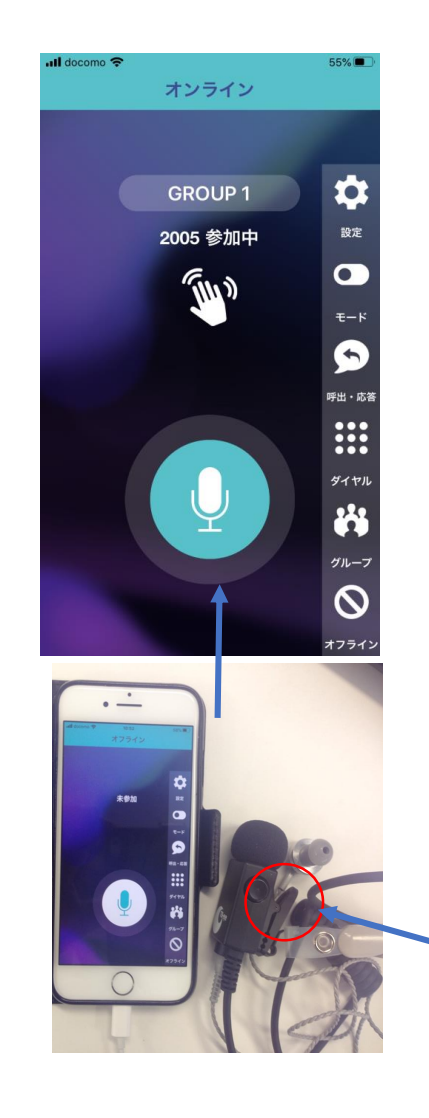

押すと 会話できる

5. その他の操作

使用しない場合は、オフ ラインにします

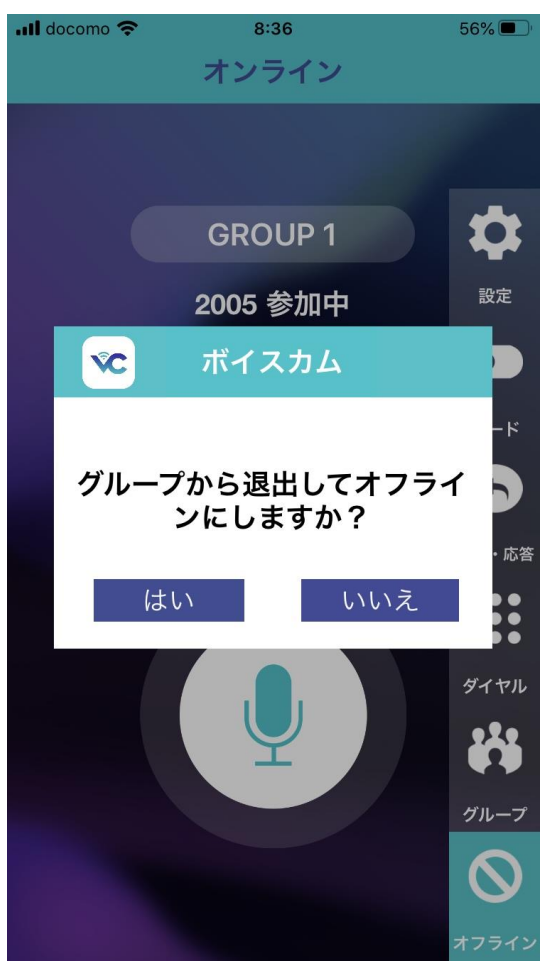

| <br>l docomo 奈 | 8:34      |     | 57% 🔲 ' |  |  |
|----------------|-----------|-----|---------|--|--|
| ログアウト          |           |     |         |  |  |
|                |           |     |         |  |  |
| C              | モード       |     |         |  |  |
| スピーカー          | モード       |     | 設定      |  |  |
| トランシー          | ・バーモード    |     |         |  |  |
| 音量オプ           | ション       | >   |         |  |  |
| エコーバッ          | クモード      |     | 呼出・応答   |  |  |
| RTP KeepA      | live 間隔(秒 | 300 |         |  |  |
|                |           |     | ダイヤル    |  |  |
|                |           |     |         |  |  |
|                |           |     | グループ    |  |  |
|                |           |     | $\odot$ |  |  |
|                |           |     | オフライン   |  |  |

スピーカーモード:

スマホのスピーカーから会話音声 が聞こえます。

トランシーバーモード:

双方向通話でなく、片方向通話にな ります。話している間は、聞こえませ ん。

#### 音量オプション:

PTT音、圏外音、通知音のOFF/On ができます。(今回はPTT音をONし ています。)

エコーバックモード: 話した声をスピーカーに戻します (サイドトーンの有効、無効)。

RTP KeepAlive 間隔: 会話が自動的にすぐ切れる場合は、 この秒数を短く調整します

#### 6. iOSバージョンアップ時の対応

- iOSの定期更新により、本アプリに動作異常が発生した場合は、 下記の対応になります。
  - 1) クリアトークカムアプリのバージョンアップ
    - アプリインストールの手順で、
       アップルストアからクリアトークカムで検索
       更新ボタンでアプリの更新を行う
    - ③設定情報は保護されますので、

更新後はアプリの再起動にて、すぐ使用することができます 注) バージョンアップ後、1ヶ月程度でバージョンアップされます 2) iOSのダウングレード

次ページに記述

2) iOSのダウングレード

 ①設定画面から"iPhoneを探す"をOFFにする ②https://ipsw.me/にアクセスし、iPhone用の ダウングレードするiOSを選択し、ダウンロードする ③iTunesを開き、PCとスマホを接続する ④デバイスマークをクリックし、「概要」欄にいく ⑤Windowsの方はshiftを押しながら「アップデートを確 |認||をクリックする ⑥ダウンロードしたiOSを選択し開く (7) 「アップデート」をクリックする ⑧ダウンロード完了後、再起動するまで待つ

⑨再起動後、iOSのバージョンを確認して完了

参照 https://briarpatch.co.jp/wakaruni/iphone-downgrade/